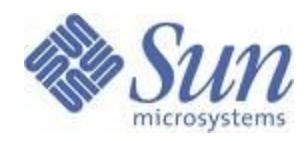

# **VLAN Administration Guide**

For the Sun<sup>™</sup> Ethernet Fabric Operating System

Part No. 821-0664-10

January 2010, Revision A

Copyright © 2010 Sun Microsystems, Inc., 4150 Network Circle, Santa Clara, California 95054, U.S.A. All rights reserved.

This distribution may include materials developed by third parties.

Sun<sup>TM</sup>, Sun Microsystems<sup>TM</sup>, the Sun logo and Sun Blade<sup>TM</sup> are trademarks or registered trademarks of Sun Microsystems, Inc. or its subsidiaries, in the U.S. and other countries.

SSH® is a registered trademark of SSH Communications Security in the United States and in certain other jurisdictions.

PCIe® is a registered trademark of PCI-SIG.

The Adobe logo is a registered trademark of Adobe Systems, Incorporated.

DOCUMENTATION IS PROVIDED "AS IS" AND ALL EXPRESS OR IMPLIED CONDITIONS, REPRESENTATIONS AND WARRANTIES, INCLUDING ANY IMPLIED WARRANTY OF MERCHANTABILITY, FITNESS FOR A PARTICULAR PURPOSE OR NON-INFRINGEMENT, ARE DISCLAIMED, EXCEPT TO THE EXTENT THAT SUCH DISCLAIMERS ARE HELD TO BE LEGALLY INVALID.

Copyright © 2010 Sun Microsystems, Inc., 4150 Network Circle, Santa Clara, California 95054, États-Unis. Tous droits réservés.

Cette distribution peut inclure des éléments développés par des tiers.

Sun, Sun Microsystems, le logo Sun et Sun Blade sont des marques de fabrique ou des marques enregistrées de Sun Microsystems, Inc. ou ses filiales, aux États-Unis et dans d'autres pays.

SSH est une marque déposées registre de SSH Communications Security aux Etats-Unis et dans certaines autres juridictions.

PCIe est une marque déposée de PCI-SIG.

Le logo Adobe est une marque déposée de Adobe Systems, Incorporated.

LA DOCUMENTATION EST FOURNIE "EN L'ÉTAT" ET TOUTES AUTRES CONDITIONS, DECLARATIONS ET GARANTIES EXPRESSES OU TACITES SONT FORMELLEMENT EXCLUES, DANS LA MESURE AUTORISEE PAR LA LOI APPLICABLE, Y COMPRIS NOTAMMENT TOUTE GARANTIE IMPLICITE RELATIVE À LA QUALITE MARCHANDE, À L'APTITUDE À UNE UTILISATION PARTICULIERE OU À L'ABSENCE DE CONTREFAÇON.

# Contents

| Purpose and Scope                              | 7  |
|------------------------------------------------|----|
| Related Documentation                          | 7  |
| Documentation, Support, and Training           | 9  |
| Third-Party Web Sites                          | 9  |
| Sun Welcomes Your Comments                     | 9  |
| Acronyms                                       | 10 |
| Document Conventions                           | 11 |
| General Configurations                         | 11 |
| Configuring Guidelines                         | 13 |
| Default Configurations                         | 13 |
| Configuring Static VLAN                        | 14 |
| Deleting a VLAN                                | 16 |
| Enabling VLANs                                 | 16 |
| Using the VLAN active Command                  | 16 |
| Configuring Static Unicast Entry               | 17 |
| Configuring Static Multicast Entry             | 17 |
| Configuring Dynamic VLAN Learning              | 18 |
| Configuring Dynamic Multicast Learning         | 22 |
| Configuring Restricted VLAN Registration.      | 25 |
| Configuring Restricted Group Registration      | 28 |
| Classifying Frames to a VLAN                   | 30 |
| Port-Based Classification                      | 31 |
| Service Classes and Expedited Traffic Handling | 32 |
| Configuring VLAN Max Traffic Class             | 32 |
| Mapping Priority to Traffic Class              | 33 |
| Configuring Port Filtering                     | 34 |
| Configuring Acceptable Frametype               | 34 |
| Configuring Ingress Filtering                  | 35 |
| Configuring Static Unicast Entry               | 38 |
| Configuration Guidelines                       | 38 |
| Configurations                                 | 38 |
| Configuring Static Multicast Entry             | 39 |
| Configuration Guidelines                       | 39 |
| Configuration Steps                            | 40 |
| Configuring GVRP                               | 41 |
| Dynamic VLAN Learning                          | 41 |
| Configuration Guidelines                       | 41 |
| Configuration Steps                            | 41 |
| Configuring Restricted VLAN Registration       | 43 |
| Configuration Guidelines                       | 43 |
| Configuration Steps                            | 43 |
| Configuring GMRP                               | 45 |
| Configuration Guidelines                       | 45 |
| Configuration Steps                            | 45 |
| Configuring Restricted Group Registration      | 47 |
| Configuration Guidelines                       | 47 |
| Configuration Steps                            |    |
| Classifying VLAN.                              |    |
| PVID-Based Classification.                     |    |
| Configuration Guidelines                       | 50 |
| 5                                              |    |

| 50 |
|----|
| 52 |
|    |
|    |
| 55 |
| 55 |
| 55 |
|    |

# Figures

| Figure 3-1: Topology for VLAN Configuration | 14 |
|---------------------------------------------|----|
| Figure 5-4: Topology 1                      | 37 |
| Figure 5-5: Topology 2                      | 38 |

# Tables

| Table 5-1: Configuration for Topology 1 | .37 |
|-----------------------------------------|-----|
| Table 5-2: Configuration for Topology 2 | .38 |

# Chapter

# Introduction

## Purpose and Scope

The SEFOS VLAN product facilitates grouping of devices on different physical LAN segments, which can communicate with each other as if they are all on the same physical LAN segment, for example, a network of computers that behave as if they are connected to the same wire even though they might be physically located on different segments of a LAN. VLANs are configured through software rather than hardware, making them extremely flexible. This document describes the configuration of VLAN on a switch running SEFOS.

# **Related Documentation**

The documents listed as online are available at:

(http://docs.sun.com)

Access the Sun Blade 6000 Ethernet Switched NEM 24p 10GE documents and related documentation at:

(http://docs.sun.com/app/docs/prod/blade6k.nem24p#hic)

| Document                                                                  | Part Number | Available          |
|---------------------------------------------------------------------------|-------------|--------------------|
| Where to Find Sun Blade 6000 Ethernet Switched NEM 24p 10GE Documentation | 821-0407    | Printed and online |
| Sun Blade 6000 Ethernet Switched NEM 24p 10GE User's Guide                | 821-0330    | Online             |
| Sun Blade 6000 Ethernet Switched NEM 24p 10GE Product Notes               | 821-0331    | Online             |
| Software Configuration Guide For the Sun Ethernet Fabric Operating System | 821-0412    | Online             |
| Sun Ethernet Fabric Operating System CLI Base Reference Manual            | 821-0410    | Online             |

The following documents are for the Sun Blade 6000 Ethernet Switched NEM 24p 10GE:

| Document                                                                           | Part Number | Available |
|------------------------------------------------------------------------------------|-------------|-----------|
| Sun Ethernet Fabric Operating System CLI Enterprise Reference Manual               | 821-0411    | Online    |
| RIP Administration Guide For the Sun Ethernet Fabric Operating System              | 821-0658    | Online    |
| STP Administration Guide For the Sun Ethernet Fabric Operating System              | 821-0660    | Online    |
| OSPF Administration Guide For the Sun Ethernet Fabric Operating System             | 821-0662    | Online    |
| IGS Administration Guide For the Sun Ethernet Fabric Operating System              | 821-0663    | Online    |
| VLAN Administration Guide For the Sun Ethernet Fabric Operating System             | 821-0664    | Online    |
| Link Aggregation Administration Guide For the Sun Ethernet Fabric Operating System | 821-0665    | Online    |
| LLDP Administration Guide For the Sun Ethernet Fabric Operating System             | 821-0752    | Online    |
| PNAC Administration Guide For the Sun Ethernet Fabric Operating System             | 821-0754    | Online    |
| RADIUS Administration Guide For the Sun Ethernet Fabric Operating System           | 821-0756    | Online    |

Access the Sun Blade 6000 Modular System documents and related documentation at:

(http://docs.sun.com/app/docs/prod/blade.6000mod)

The following documents are for the Sun Blade 6000 Modular System:

| Document                                                  | Part Number | Available          |
|-----------------------------------------------------------|-------------|--------------------|
| Sun Blade 6000 Modular System Installation Guide          | 820-0050    | Printed and online |
| Sun Blade 6000 Modular System Service Manual              | 820-0051    | Online             |
| Sun Blade 6000 Modular System Safety and Compliance Guide | 820-0053    | Online             |
| Sun Blade 6000 Modular System Product Notes               | 820-0055    | Online             |
| Sun Blade 6000 Disk Module Administrator's Guide          | 820-1702    | Online             |
| Sun Blade 6000 Disk Module Configuration Guide            | 820-6547    | Online             |
| Integrated Lights Out Manager (ILOM) 2.0 User Guide       | 820-1188    | Online             |

Access the ILOM 3.0 documents and related documentation at:

(http://docs.sun.com/app/docs/prod/blade6k.nem24p#hic)

| Title                                                                                | Description                                | Part Number | Location |
|--------------------------------------------------------------------------------------|--------------------------------------------|-------------|----------|
| Sun Integrated Lights Out Manager (ILOM) 3.0<br>Concepts Guide                       | Conceptual information                     | 820-6410    | Online   |
| Sun Integrated Lights Out Manager (ILOM) 3.0 Web<br>Interface Procedures Guide       | Browser interface information              | 820-6411    | Online   |
| Sun Integrated Lights Out Manager (ILOM) 3.0 CLI<br>Procedures Guide                 | CLI procedural information                 | 820-6412    | Online   |
| Sun Integrated Lights Out Manager (ILOM) 3.0<br>Management Protocols Reference Guide | SNMP and IPMI information                  | 820-6413    | Online   |
| Sun Integrated Lights Out Manager (ILOM) 3.0 Getting<br>Started Guide                | Installation and configuration information | 820-5523    | Online   |
| Sun Integrated Lights Out Manager (ILOM) Feature<br>Updates and Release Notes        | Issues and updated feature information     | 820-7329    | Online   |

For more information about how to work with ILOM features that are common to all platforms managed by ILOM 3.0, refer to the following documentation:

# Documentation, Support, and Training

| Sun Function  | URL                             |
|---------------|---------------------------------|
| Documentation | ( <u>http://docs.sun.com/</u> ) |
| Support       | (http://www.sun.com/support/)   |
| Training      | (http://www.sun.com/training/)  |

# Third-Party Web Sites

Sun is not responsible for the availability of third-party web sites mentioned in this document. Sun does not endorse and is not responsible or liable for any content, advertising, products, or other materials that are available on or through such sites or resources. Sun will not be responsible or liable for any actual or alleged damage or loss caused by or in connection with the use of or reliance on any such content, goods, or services that are available on or through such sites or resources.

# Sun Welcomes Your Comments

Sun is interested in improving its documentation and welcomes your comments and suggestions. You can submit your comments by going to:

(http://www.sun.com/hwdocs/feedback)

Please include the title and part number of your document with your feedback:

VLAN Administration Guide For the Sun Ethernet Fabric Operating System, Sun part number: 821-0664-10.

# Acronyms

| Acronym | Explanation                                |
|---------|--------------------------------------------|
| BPDU    | Bridge Protocol Data Unit                  |
| CEP     | Customer Edge Port                         |
| CNP     | Customer Network Port                      |
| CVID    | Customer VLAN Id                           |
| C-VLAN  | Customer VLAN                              |
| DEI     | Drop Eligible Indicator                    |
| E-LAN   | Multipoint to Multipoint connectivity      |
| E-LINE  | Point to Point connectivity                |
| FID     | Filtering Identifier                       |
| GARP    | Generic Attribute Registration Protocol    |
| GMRP    | GARP Multicast Registration Protocol       |
| GVRP    | GARP VLAN Registration Protocol            |
| ID      | Identifier                                 |
| SEFOS   | Sun Ethernet Fabric Operating System       |
| IVL     | Independent VLAN Learning                  |
| LAN     | Local Area Network                         |
| MI      | Multiple Instance                          |
| PCB     | Provider Core Bridge                       |
| PCEP    | Proprietary Customer Edge Port             |
| PCNP    | Proprietary Customer Network Port          |
| PCP     | Priority Code Point                        |
| PEB     | Provider Edge Bridge                       |
| PEP     | Provider Edge Port                         |
| PNAC    | Port Based Network Authentication Protocol |
| PNP     | Provider Network Port                      |
| PPNP    | Proprietary Provider Network Port          |
| PVID    | Port VLAN ID                               |
| RSTP    | Rapid Spanning Tree Protocol               |
| STP     | Spanning Tree Protocol                     |
| SVL     | Shared VLAN Learning                       |
| S-VLAN  | Service VLAN                               |
| VID     | VLAN Identifier                            |
| VLAN    | Virtual Local Area Network                 |

# **Document Conventions**

| Convention   | Usage                                                                                                    |
|--------------|----------------------------------------------------------------------------------------------------|
| Bold         | CLI commands                                                                                                |
|              | Note: Lowercase characters are preferred; typing commands using uppercase characters might not be accepted. |
| Italics      | Variables - user inputs for CLI commands                                                                    |
| Regular      | CLI command outputs                                                                                         |
|              | Notes / Guidelines / Prerequisites                                                                          |
| Bold italics | Output areas specific to the configuration                                                                  |

# General Configurations

The following table provides the access and exit methods to various general configuration modes.

| Command Mode            | Access Method                                                                                                    | Prompt              | Exit method                                                                                                    |
|-------------------------|----------------------------------------------------------------------------------------------------|---------------------|----------------------------------------------------------------------------------------------------|
| User EXEC               | This is the initial mode to start a session.                                                                                                    | SEFOS>              | The logout method is used.                                                                                                    |
| Privileged EXEC         | The User EXEC mode<br>command enable, is used<br>to enter the Privileged<br>EXEC mode.                                                                                                 | SEFOS#              | To return from the Privileged<br>EXEC mode to User EXEC<br>mode, the <b>disable</b> command<br>is used.                                                    |
| Global Configuration    | The Privileged EXEC<br>mode command configure<br>terminal, is used to enter<br>the Global Configuration<br>Mode.                                                                       | SEFOS(config)#      | To exit to the Global<br>Configuration Mode, the exit<br>command is used and to exit<br>to the Privileged EXEC<br>mode, the <b>end</b> command is<br>used. |
| Interface Configuration | The Global Configuration<br>Mode command interface<br><interface-<br>type&gt;<interface-id>, is<br/>used to enter the Interface<br/>Configuration Mode.</interface-id></interface-<br> | SEFOS(config-if)#   | To exit to the Global<br>Configuration Mode, the exit<br>command is used and to exit<br>to the Privileged EXEC<br>mode, the end command is<br>used.        |
| VLAN Configuration      | The Global Configuration<br>Mode command VLAN<br><vlanid>, is used to<br/>enter the VLAN<br/>configuration mode</vlanid>                                                               | SEFOS(config-vlan)# | To exit to the Global<br>Configuration Mode, the exit<br>command is used and to exit<br>to the Privileged EXEC<br>mode, the end command is<br>used         |

# Chapter

2

# Protocol Description

**Virtual LAN (VLAN)** technology, defined under the IEEE 802.1q specifications, allows enterprises to extend the reach of their corporate networks across WAN. VLANs enable partitioning of a LAN based on functional requirements, while maintaining connectivity across all devices on the network. VLAN groups network devices and enable them to behave as if, they are in one single network. Data security is ensured by keeping the data exchanged between the devices of a particular VLAN within the same network.

VLAN offers the following advantages over traditional LAN:

#### • Performance

In networks with traffic consisting of a high percentage of broadcasts and multicasts, VLAN minimizes the possibility of sending the broadcast and multicast traffic to unnecessary destinations.

#### • Formation of Virtual Workgroups

VLAN helps in forming virtual workgroups. During this period, communication between the members of the workgroup will be high. Broadcasts and multicasts can be restricted within the workgroup.

• Simplified Administration

Most of the network costs are a result of adds, moves, and changes of users in the network. Every time a user is moved in a LAN, recabling, new station addressing, and reconfiguration of hubs and routers becomes necessary. Some of these tasks can be simplified with the use of VLANs.

• Reduced Cost

VLANs can be used to create broadcast domains, which eliminate the need for expensive routers.

• Security

Sensitive data may be periodically broadcast on a network. Placing only those users, who are allowed to access to such sensitive data on a VLAN can reduce the chances of an outsider gaining access to the data. VLAN can also be used to control broadcast domains, set up firewalls, restrict access, and inform the network manager of an intrusion.

SEFOS VLAN logically segments the shared media LAN, forming virtual workgroups. It redefines and optimizes the basic Transparent Bridging functionalities such as learning, forwarding, filtering and flooding.

# Chapter

# 3

# **VLAN** Configuration

The following sections describe the configuration of VLAN running as a part of the Sun Ethernet Fabric Operating System (SEFOS).

# **Configuring Guidelines**

- VLAN is enabled in the switch by default.
- The default interface VLAN 1- cannot be deleted in the switch.
- If port GVRP state is disabled, but global GVRP status is enabled, then GVRP is disabled on current port. GVRP packets received on that port will be discarded and GVRP registrations from other ports will not be propagated on this port.
- GARP cannot be started, if VLAN is shutdown, and GARP cannot be shutdown, if GVRP and/or GMRP are enabled.
- It is not possible to configure a port as trunk, if the port is an untagged member of a VLAN.
- Leave Timer must be two times greater than Join Timer, and Leaveall Timer must be greater than Leave Timer.
- Ensure that the values for Port Acceptable Frame Type and Port Ingress Filtering are suitable.

# **Default Configurations**

| Feature                                              | Default Setting |
|------------------------------------------------------|-----------------|
| VLAN Module status                                   | Enable          |
| Default VLAN Id configured in the switch             | 1               |
| Mac based VLAN Classification                        | Disabled        |
| Protocol-VLAN based classification                   | Enabled         |
| System and port level GVRP and GMRP<br>Module status | Enabled         |

| Feature                      | Default Setting                                                                                  |
|------------------------------|--------------------------------------------------------------------------------------------------|
| Mac address table aging time | 300 seconds                                                                                      |
| Acceptable frame types       | All (Accepts untagged frames or priority-tagged<br>frames or tagged frames received on the port) |
| Ingress filtering            | Disabled                                                                                         |
| Switch port priority         | 0                                                                                                |
| Switch port mode             | Hybrid                                                                                           |
| GARP Timers                  | Join: 20 seconds                                                                                 |
|                              | Leave: 60 seconds                                                                                |
|                              | Leave all: 1000 seconds                                                                          |
| Max traffic classes          | Maximum number of traffic classes supported on a port is 8                                       |
| Tunneling                    | Disabled                                                                                         |

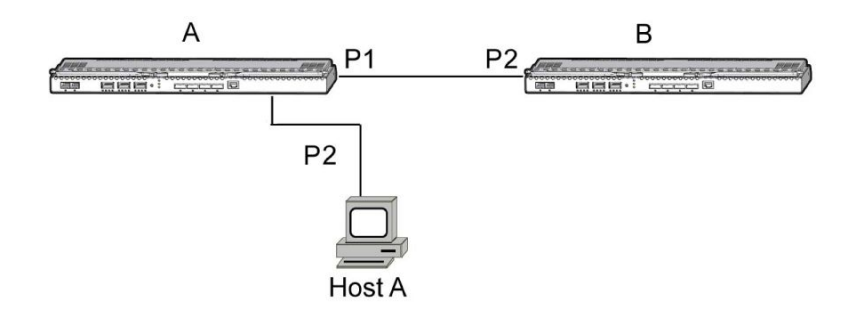

Figure 3-1: Topology for VLAN Configuration

# Configuring Static VLAN

Static VLAN entries can be configured with the required number of member ports, untagged ports and forbidden ports. The following configuration deals with the creation of member ports:

#### • Run the following commands to configure Static VLAN entry in the switch:

• Enter the Global configuration mode.

#### SEFOS# configure terminal

• Enter the VLAN configuration mode (for VLAN 2).

SEFOS(config)# vlan 2

• Add member ports for VLAN.

#### SEFOS(config-vlan)# ports extreme-ethernet 0/2-5 untagged extreme-ethernet 0/3

Member ports represent the set of ports permanently assigned to the VLAN egress list. Frames belonging to the specified VLAN are forwarded to the ports in the egress list.

If the port type is not explicitly specified as **untagged**, then all the ports are configured to be of tagged port type allowing transmission of frames with the specified VLAN tag. The **untagged** setting allows the port to transmit the frames without a **vlan** tag. This setting is used for devices that can't support VLAN.

In the above example, the egress packets for the interface **extreme-ethernet** 0/3 are transmitted without the tag. On all the other ports, the packets are transmitted with the tag.

• Configure port 1 as forbidden port.

SEFOS(config-vlan)# ports extreme-ethernet 0/2-5 forbidden extreme-ethernet 0/1

Alternatively, the **forbidden** setting prevents the port from participating in the specified VLAN activity and ensures that, any dynamic requests for the port to join the VLAN will be ignored.

• Exit configuration mode.

SEFOS(config)# end

• View the VLAN information by running the following command:

SEFOS# show vlan summary

Number of vlans: 2

The output displays the number of VLANs in a switch.

#### • View the configuration details of all the VLANs by running the following show command:

| VLAN database   |                                                |
|-----------------|------------------------------------------------|
| VLAN ID         | : 1                                            |
| Member Ports    | : Ex0/1, Ex0/2, Ex0/3, Ex0/4, Ex0/5, Ex0/6     |
|                 | Ex0/7, Ex0/8, Ex0/9, Ex0/10, Ex0/11, Ex0/12    |
|                 | Ex0/13, Ex0/14, Ex0/15, Ex0/16, Ex0/17, Ex0/18 |
|                 | Ex0/19, Ex0/20, Ex0/21, Ex0/22, Ex0/23, Ex0/24 |
| Untagged Ports  | : Ex0/1, Ex0/2, Ex0/3, Ex0/4, Ex0/5, Ex0/6     |
|                 | Ex0/7, Ex0/8, Ex0/9, Ex0/10, Ex0/11, Ex0/12    |
|                 | Ex0/13, Ex0/14, Ex0/15, Ex0/16, Ex0/17, Ex0/18 |
|                 | Ex0/19, Ex0/20, Ex0/21, Ex0/22, Ex0/23, Ex0/24 |
| Forbidden Ports | : None                                         |
| Name            | :                                              |
| Status          | : Permanent                                    |
|                 |                                                |
| VLAN ID         | : 2                                            |
| Member Ports    | : Ex0/2, Ex0/3, Ex0/4, Ex0/5                   |
| Untagged Ports  | : None                                         |
| Forbidden Ports | : Ex0/1                                        |
| Name            | :                                              |
| Status          | : Permanent                                    |
|                 |                                                |

• View the configuration details of a particular VLAN by running the following command:

```
SEFOS# show vlan id 2
```

```
VLAN database

------

VLAN ID : 2

Member Ports : Ex0/2, Ex0/3, Ex0/4, Ex0/5

Untagged Ports : None

Forbidden Ports : Ex0/1

Name :

Status : Permanent
```

# Deleting a VLAN

• It is possible to delete a VLAN from the VLAN list using the no vlan <vlan-id(1-4094)> Global configuration mode command.

SEFOS(config)# no vlan 4

The default VLAN - vlan 1 - cannot be deleted.

# **Enabling VLANs**

A VLAN can be made active in two ways:

- By adding a member port to a VLAN (See section Configuring Static ).
- By using the vlan active command.

#### Using the VLAN active Command

- Use the vlan active command is to make a VLAN active in the switch.
  - Enter Global configuration mode.

#### SEFOS#configure terminal

• Configure VLAN 2 in the switch.

SEFOS(config)# vlan 2

• Run the following command to enable VLAN:

SEFOS(config-vlan)# vlan active

If the **vlan active** command is used without configuring the member ports, then VLAN will have zero member ports. Resouces are allocated for active VLAN.

# Configuring Static Unicast Entry

Configuring a Static Unicast Entry requires the VLAN to be configured and the member ports for that specified VLAN must also be configured.

- Run the following commands to configure a Static Unicast Entry in the VLAN table:
  - Enter Global configuration mode.

SEFOS#configure terminal

• Configure VLAN 2 in the switch.

SEFOS(config)# vlan 2

• Configure a static VLAN entry with the required type of ports.

SEFOS(config-vlan)# ports extreme-ethernet 0/2 untagged extreme-ethernet 0/2

• Exit Config-VLAN mode.

SEFOS(config-vlan)# exit

• Configure a static unicast MAC address in the forwarding database.

SEFOS(config)# mac-address-table static unicast 22:22:22:22:22 vlan 2

interface extreme-ethernet 0/2

• Exit configuration mode.

SEFOS(config)# end

• View the configuration details by running the following command:

SEFOS# show mac-address table static unicast

| Vlan | Mac Address       | RecvPort | Status   | ConnectionId | Ports |
|------|-------------------|----------|----------|--------------|-------|
|      |                   |          |          |              |       |
| 2    | 22:22:22:22:22:22 |          | Permanen | t            | Ex0/2 |

Total Mac Addresses displayed: 1

# Configuring Static Multicast Entry

To configure a Static Multicast Entry for a specified VLAN, the VLAN must have been configured prior and the member ports for that VLAN must also be configured.

- 1. Run the following commands to configure Static Multicast Entry in the VLAN table:
  - Enter Global configuration mode.

#### SEFOS# configure terminal

• Configure vlan 2 in the switch.

SEFOS(config)# vlan 2

• Configure a static VLAN entry with the required type of ports.

SEFOS(config-vlan)# ports extreme-ethernet 0/2 untagged extreme-ethernet 0/2

• Exit Config-VLAN mode.

SEFOS(config-vlan)# exit

• Configure static Multicast MAC address in the forwarding database.

SEFOS(config)# mac-address-table static multicast 01:02:03:04:05:06 vlan 2 interface extreme-ethernet 0/2 SEFOS(config)# exit

2. View the configuration details by running the following show command:

SEFOS# show mac-address table static multicast

Static Multicast Table
----VLAN : 2
Mac Address : 01:02:03:04:05:06
Receive Port :
Member Ports : Ex0/2
Forbidden Ports :
Status : Permanent
-----Total Mac Addresses displayed: 1

# Configuring Dynamic VLAN Learning

By default, GVRP is enabled globally, and can be enabled/disabled on a per-port basis. If GVRP is disabled globally in the switch, then use the CLI command "**set gvrp enable**" in the Global Configuration Mode to enable GVRP globally or use the "**set port gvrp** *interface id* **enable**" to enable GVRP on an interface in the Global Configuration Mode. If GVRP is disabled globally or on a particular port, then dynamic learning of VLAN will not take place globally or on that specified port accordingly. By default, all ports in a switch are created (but only port 1 is up) and added as member ports of default VLAN 1. See Figure 3-1 for setup. In switch A P1 is configured to be a member port of VLAN 2.

#### 1. Run the following commands to retrieve the current gvrp values:

• Retrieve the current global gvrp status.

SEFOS# show vlan device info

Vlan device configurations

| Vlan Status      | : | Enabled |
|------------------|---|---------|
| Vlan Oper status | : | Enabled |

| Gvrp status                    | : Enabled           |
|--------------------------------|---------------------|
| Gmrp status                    | : Enabled           |
| Gvrp Oper status               | : Enabled           |
| Gmrp Oper status               | : Enabled           |
| Mac-Vlan Status                | : Disabled          |
| Subnet-Vlan Status             | : Disabled          |
| Protocol-Vlan Status           | : Enabled           |
| Bridge Mode                    | : Customer Bridge   |
| Base-Bridge Mode               | : Vlan Aware Bridge |
| Traffic Classes                | : Enabled           |
| Vlan Operational Learning Mode | : IVL               |
| Version number                 | : 1                 |
| Max Vlan id                    | : 4094              |
| Max supported vlans            | : 4094              |
| Unicast mac learning limit     | : 16334             |

• Retrieve the current port gvrp value.

SEFOS# show vlan port config port ex 0/1

Note that "ex" can be used the same as "extreme-ethernet".

#### Vlan Port configuration table

| Port Ex0/1                         |   |                   |
|------------------------------------|---|-------------------|
| Port Vlan ID                       | : | 1                 |
| Port Acceptable Frame Type         | : | Admit All         |
| Port Ingress Filtering             | : | Disabled          |
| Port Mode                          | : | Hybrid            |
| Port Gvrp Status                   | : | Enabled           |
| Port Gmrp Status                   | : | Enabled           |
| Port Gvrp Failed Registrations     | : | 0                 |
| Gvrp last pdu origin               | : | 00:00:00:00:00:00 |
| Port Restricted Vlan Registration  | : | Disabled          |
| Port Restricted Group Registration | : | Disabled          |
| Mac Based Support                  | : | Disabled          |
| Subnet Based Support               | : | Disabled          |
| Port-and-Protocol Based Support    | : | Enabled           |
| Default Priority                   | : | 0                 |
| Filtering Utility Criteria         | : | Default           |
| Port Protected Status              | : | Disabled          |
|                                    |   |                   |

If the switch has not been rebooted for this exercise, global and/or port gvrp status might be disabled. Run the following commands if you need to activate global and/or port gvrp status.

- To re-enable global gvrp:
  - SEFOS# config
  - SEFOS(config)# set gvrp enable
  - SEFOS(config)# exit

SEFOS#

• To enable Port gvrp:

SEFOS# config

SEFOS(config)# set port gvrp extreme-ethernet 0/1 enable

SEFOS(config)# exit

SEFOS#

- 2. Run the following commands in switch A:
  - Enter Global configuration mode.
    - SEFOS# configure terminal
  - Enter Interface configuration mode for interface 2 and make the interface up.

SEFOS(config)# interface extreme-ethernet 0/2

SEFOS(config-if)# no shutdown

• Exit Interface configuration mode.

SEFOS(config-if)# exit

• Configure VLAN 2 in the switch.

SEFOS(config)# vlan 2

• Configure VLAN 2 as static VLAN with the required type of ports.

SEFOS(config-vlan)# ports extreme-ethernet 0/1 untagged extreme-ethernet 0/1

• Exit Interface configuration mode.

SEFOS(config-vlan)# end

#### 3. View the VLAN information by running the following show command:

#### SEFOS# show vlan

#### The output in switch A is:

```
VLAN database
-----
VLAN ID : 1
Member Ports : Ex0/1, Ex0/2, Ex0/3, Ex0/4, Ex0/5, Ex0/6
Ex0/7, Ex0/8, Ex0/9, Ex0/10, Ex0/11, Ex0/12
Ex0/13, Ex0/14, Ex0/15, Ex0/16, Ex0/17, Ex0/18
Ex0/19, Ex0/20, Ex0/21, Ex0/22, Ex0/23, Ex0/24
```

| Untagged Ports  | : Ex0/1, Ex0/2, Ex0/3, Ex0/4, Ex0/5, Ex0/6     |
|-----------------|------------------------------------------------|
|                 | Ex0/7, Ex0/8, Ex0/9, Ex0/10, Ex0/11, Ex0/12    |
|                 | Ex0/13, Ex0/14, Ex0/15, Ex0/16, Ex0/17, Ex0/18 |
|                 | Ex0/19, Ex0/20, Ex0/21, Ex0/22, Ex0/23, Ex0/24 |
| Forbidden Ports | : None                                         |
| Name            | :                                              |
| Status          | : Permanent                                    |
|                 |                                                |
| VLAN ID         | : 2                                            |
| Member Ports    | : Ex0/1                                        |
| Untagged Ports  | : Ex0/1                                        |
| Forbidden Ports | : None                                         |
| Name            | :                                              |
| Status          | : Permanent                                    |
|                 |                                                |

The output in switch B (assuming that you are already logged in to switch B) is:

| VLAN database   |   |                                                              |
|-----------------|---|--------------------------------------------------------------|
| VLAN ID         | : | 1                                                            |
| Member Ports    | : | Ex0/1, Ex0/2, Ex0/3, Ex0/4, Ex0/5, Ex0/6                     |
|                 |   | Ex0/7, Ex0/8, Ex0/9, Ex0/10, Ex0/11, Ex0/12                  |
|                 |   | Ex0/13, Ex0/14, Ex0/15, Ex0/16, Ex0/17, Ex0/18               |
|                 |   | Ex0/19, $Ex0/20$ , $Ex0/21$ , $Ex0/22$ , $Ex0/23$ , $Ex0/24$ |
| Untagged Ports  | : | Ex0/1, Ex0/2, Ex0/3, Ex0/4, Ex0/5, Ex0/6                     |
|                 |   | Ex0/7, Ex0/8, Ex0/9, Ex0/10, Ex0/11, Ex0/12                  |
|                 |   | Ex0/13, Ex0/14, Ex0/15, Ex0/16, Ex0/17, Ex0/18               |
|                 |   | Ex0/19, $Ex0/20$ , $Ex0/21$ , $Ex0/22$ , $Ex0/23$ , $Ex0/24$ |
| Forbidden Ports | : | None                                                         |
| Name            | : |                                                              |
| Status          | : | Permanent                                                    |
|                 |   |                                                              |
| VLAN ID         | : | 2                                                            |
| Member Ports    | : | Ex0/1                                                        |
| Untagged Ports  | : | None                                                         |
| Forbidden Ports | : | None                                                         |
| Name            | : |                                                              |
| Status          | : | Dynamic Gvrp                                                 |

# Configuring Dynamic Multicast Learning

By default, GMRP is enabled globally and can be enabled/disabled on a per-port basis. If GMRP is disabled globally in the switch, use the CLI command "**set gmrp enable**" in the Global Configuration Mode to enable GMRP globally or use the "**set port gmrp** *id* **enable**" command in the Global Configuration Mode. If GMRP is disabled on a port or globally, then dynamic multicast learning will not take place globally or on that port. By default, all ports in a switch are created (but only port 1 is up) and added as member ports of default VLAN 1. See Figure 3-1 for setup.

#### 1. Run the following commands to retrieve the current gmrp values:

• Retrieve the current global gmrp status.

SEFOS# show vlan device info

Vlan device configurations

| Vlan Status                    | : Enabled           |
|--------------------------------|---------------------|
| Vlan Oper status               | : Enabled           |
| Gvrp status                    | : Enabled           |
| Gmrp status                    | : Enabled           |
| Gvrp Oper status               | : Enabled           |
| Gmrp Oper status               | : Enabled           |
| Mac-Vlan Status                | : Disabled          |
| Subnet-Vlan Status             | : Disabled          |
| Protocol-Vlan Status           | : Enabled           |
| Bridge Mode                    | : Customer Bridge   |
| Base-Bridge Mode               | : Vlan Aware Bridge |
| Traffic Classes                | : Enabled           |
| Vlan Operational Learning Mode | : IVL               |
| Version number                 | : 1                 |
| Max Vlan id                    | : 4094              |
| Max supported vlans            | : 4094              |
| Unicast mac learning limit     | : 16334             |

• Retrieve the current port gmrp value.

SEFOS# show vlan port config port ex 0/1

Vlan Port configuration table

| Port Ex0/1                 |             |
|----------------------------|-------------|
| Port Vlan ID               | : 1         |
| Port Acceptable Frame Type | : Admit All |
| Port Ingress Filtering     | : Disabled  |

| Port Mode                          | : | Hybrid            |
|------------------------------------|---|-------------------|
| Port Gvrp Status                   | : | Enabled           |
| Port Gmrp Status                   | : | Enabled           |
| Port Gvrp Failed Registrations     | : | 0                 |
| Gvrp last pdu origin               | : | 00:00:00:00:00:00 |
| Port Restricted Vlan Registration  | : | Disabled          |
| Port Restricted Group Registration | : | Disabled          |
| Mac Based Support                  | : | Disabled          |
| Subnet Based Support               | : | Disabled          |
| Port-and-Protocol Based Support    | : | Enabled           |
| Default Priority                   | : | 0                 |
| Filtering Utility Criteria         | : | Default           |
| Port Protected Status              | : | Disabled          |
|                                    |   |                   |

If the switch has not been rebooted for this exercise, global and/or port gmrp status might be disabled. Run the following commands if you need to activate global and/or port gmrp status.

• To re-enable global gmrp:

SEFOS# config SEFOS(config)# set gmrp *enable* SEFOS(config)# exit SEFOS# • To enable Port gmrp:

> SEFOS# config SEFOS(config)# set port gmrp extreme-ethernet 0/1 enable SEFOS(config)# exit SEFOS#

#### 2. Run the following commands in switch B:

• Enter Global configuration mode.

SEFOS# configure terminal

• Disable GMRP globally on the device.

SEFOS(config)# set gmrp disable

• Return to Privileged EXEC Mode.

SEFOS(config)# end

- 3. Run the following commands in switch A to configure static Multicast MAC address:
  - Enter Global configuration mode.

SEFOS# configure terminal

• Enter Interface configuration mode (for interface 2) and make the interface up.

SEFOS(config)# interface extreme-ethernet 0/2

SEFOS(config-if)# no shutdown

• Exit Interface configuration mode.

SEFOS(config-if)# exit

• Configure static Multicast MAC address.

SEFOS(config)# mac-address-table static multicast 01:02:03:04:05:06 vlan 1 interface extreme-ethernet 0/1

4. View the MAC-address table details by running the following show command in switch A: SEFOS# show mac-address-table static multicast

5. View the MAC-Address-Table details by running the following show command in switch B: SEFOS# show mac-address-table

VLAN Mac Address Type Ports ---- ----- ---- -----1 00:01:02:03:04:02 Learnt Ex0/1 (Switch A, port Ex0/1 Mac addr) Total Mac Addresses displayed: 1

- 6. Run the following commands to enable GMRP globally in switch B:
  - SEFOS# configure terminal

SEFOS(config)# set gmrp enable

SEFOS# show mac-address-table

| VLAN  | Mac Address          | Туре   | Ports         |         |         |       |     |       |
|-------|----------------------|--------|---------------|---------|---------|-------|-----|-------|
|       |                      |        |               |         |         |       |     |       |
| 1     | 00:01:02:03:04:02    | Learnt | Ex0/1         | (Switch | A, port | Ex0/1 | Mac | addr) |
| 1     | 01:02:03:04:05:06    | Learnt | <b>Ex</b> 0/1 |         |         |       |     |       |
| Total | Mac Addresses displa | yed: 2 |               |         |         |       |     |       |

# Configuring Restricted VLAN Registration

By default, restricted VLAN registration is disabled on a port. If restricted VLAN registration is enabled on a port, then VLAN is learned dynamically on that port, only if the specific VLAN is statically configured in the switch. If restricted VLAN registration rules are disabled, then GVRP packets are processed normally and VLANs are learned dynamically even if they are not statically configured in the switch.

See Figure 3-1 for setup. In Switch A, P1 is configured to be member port of VLANs 2 and 3.

#### 1. Create VLAN 2 and VLAN 3 in switch A using the following commands:

SEFOS# config Configuring from memory or network is not supported SEFOS(config)# vlan 2 SEFOS(config-if)# port ex 0/1 untagged ex 0/1 SEFOS(config-if)# exit SEFOS(config)# vlan 3 SEFOS(config-if)# port ex 0/1 untagged ex 0/1 SEFOS(config-if)# end

#### 2. View the VLAN information before configuring restricted VLAN registration.

The output in switch A is:

| VLAN database  |   |                                                |
|----------------|---|------------------------------------------------|
|                |   |                                                |
| VLAN ID        | : | 1                                              |
| Member Ports   | : | Ex0/1, Ex0/2, Ex0/3, Ex0/4, Ex0/5, Ex0/6       |
|                |   | Ex0/7, Ex0/8, Ex0/9, Ex0/10, Ex0/11, Ex0/12    |
|                |   | Ex0/13, Ex0/14, Ex0/15, Ex0/16, Ex0/17, Ex0/18 |
|                |   | Ex0/19, Ex0/20, Ex0/21, Ex0/22, Ex0/23, Ex0/24 |
| Untagged Ports | : | Ex0/1, Ex0/2, Ex0/3, Ex0/4, Ex0/5, Ex0/6       |
|                |   | Ex0/7, Ex0/8, Ex0/9, Ex0/10, Ex0/11, Ex0/12    |
|                |   | Ex0/13, Ex0/14, Ex0/15, Ex0/16, Ex0/17, Ex0/18 |
|                |   | Ex0/19, Ex0/20, Ex0/21, Ex0/22, Ex0/23, Ex0/24 |

| Forbidden Ports                                                                              | : None                                                                 |
|----------------------------------------------------------------------------------------------|------------------------------------------------------------------------|
| Name                                                                                         | :                                                                      |
| Status                                                                                       | : Permanent                                                            |
|                                                                                              |                                                                        |
| VLAN ID                                                                                      | : 2                                                                    |
| Member Ports                                                                                 | : Ex0/1                                                                |
| Untagged Ports                                                                               | : Ex0/1                                                                |
| Forbidden Ports                                                                              | : None                                                                 |
| Name                                                                                         | :                                                                      |
|                                                                                              |                                                                        |
| Status                                                                                       | : Permanent                                                            |
| Status                                                                                       | : Permanent                                                            |
| VLAN ID                                                                                      | : Permanent<br>: 3                                                     |
| VLAN ID<br>Member Ports                                                                      | : Permanent<br>: 3<br>: Ex0/1                                          |
| Status<br><br>VLAN ID<br>Member Ports<br>Untagged Ports                                      | : Permanent<br>: 3<br>: Ex0/1<br>: Ex0/1                               |
| VLAN ID<br>Member Ports<br>Untagged Ports<br>Forbidden Ports                                 | : Permanent<br>: 3<br>: Ex0/1<br>: Ex0/1<br>: None                     |
| Status<br><br>VLAN ID<br>Member Ports<br>Untagged Ports<br>Forbidden Ports<br>Name           | : Permanent<br>: 3<br>: Ex0/1<br>: Ex0/1<br>: None<br>:                |
| Status<br><br>VLAN ID<br>Member Ports<br>Untagged Ports<br>Forbidden Ports<br>Name<br>Status | : Permanent<br>: 3<br>: Ex0/1<br>: Ex0/1<br>: None<br>:<br>: Permanent |

#### The output in switch B is:

| VLAN database   |                                                |
|-----------------|------------------------------------------------|
|                 |                                                |
| VLAN ID         | : 1                                            |
| Member Ports    | : Ex0/1, Ex0/2, Ex0/3, Ex0/4, Ex0/5, Ex0/6     |
|                 | Ex0/7, Ex0/8, Ex0/9, Ex0/10, Ex0/11, Ex0/12    |
|                 | Ex0/13, Ex0/14, Ex0/15, Ex0/16, Ex0/17, Ex0/18 |
|                 | Ex0/19, Ex0/20, Ex0/21, Ex0/22, Ex0/23, Ex0/24 |
| Untagged Ports  | : Ex0/1, Ex0/2, Ex0/3, Ex0/4, Ex0/5, Ex0/6     |
|                 | Ex0/7, Ex0/8, Ex0/9, Ex0/10, Ex0/11, Ex0/12    |
|                 | Ex0/13, Ex0/14, Ex0/15, Ex0/16, Ex0/17, Ex0/18 |
|                 | Ex0/19, Ex0/20, Ex0/21, Ex0/22, Ex0/23, Ex0/24 |
| Forbidden Ports | : None                                         |
| Name            | :                                              |
| Status          | : Permanent                                    |
|                 |                                                |
| VLAN ID         | : 2                                            |
| Member Ports    | : Ex0/1                                        |
| Untagged Ports  | : None                                         |

| Forbidden Ports | : | None         |
|-----------------|---|--------------|
| Name            | : |              |
| Status          | : | Dynamic Gvrp |
|                 |   |              |
| VLAN ID         | : | 3            |
| Member Ports    | : | Ex0/1        |
| Untagged Ports  | : | None         |
| Forbidden Ports | : | None         |
| Name            | : |              |
| Status          | : | Dynamic Gvrp |
|                 |   |              |

Note that the procedure documented in "Configuring Dynamic VLAN Learning" enables GVRP, therefore, VLAN 2 and 3 are learned from switch A as indicated by the Dynamic Gvrp attribute.

#### 3. Run the following commands in switch B to enable restricted VLAN registration:

• Enter Global configuration mode.

#### SEFOS# configure terminal

• Enable Restricted VLAN registration on a port.

SEFOS(config)# interface extreme-ethernet 0/1

SEFOS(config-if)# vlan restricted *enable* 

SEFOS(config-if)# end

#### 4. View the configuration details after enabling VLAN registration.

| VLAN database   |                                                |
|-----------------|------------------------------------------------|
|                 |                                                |
| VLAN ID         | : 1                                            |
| Member Ports    | : Ex0/1, Ex0/2, Ex0/3, Ex0/4, Ex0/5, Ex0/6     |
|                 | Ex0/7, Ex0/8, Ex0/9, Ex0/10, Ex0/11, Ex0/12    |
|                 | Ex0/13, Ex0/14, Ex0/15, Ex0/16, Ex0/17, Ex0/18 |
|                 | Ex0/19, Ex0/20, Ex0/21, Ex0/22, Ex0/23, Ex0/24 |
| Untagged Ports  | : Ex0/1, Ex0/2, Ex0/3, Ex0/4, Ex0/5, Ex0/6     |
|                 | Ex0/7, Ex0/8, Ex0/9, Ex0/10, Ex0/11, Ex0/12    |
|                 | Ex0/13, Ex0/14, Ex0/15, Ex0/16, Ex0/17, Ex0/18 |
|                 | Ex0/19, Ex0/20, Ex0/21, Ex0/22, Ex0/23, Ex0/24 |
| Forbidden Ports | : None                                         |
| Name            | :                                              |
| Status          | : Permanent                                    |
|                 |                                                |

#### 5. Run the following commands to create VLAN 2 in switch B:

SEFOS# configure terminal SEFOS(config)# vlan 2 SEFOS(config-vlan)# ports extreme-ethernet 0/2 SEFOS(config-vlan)# end SEFOS# show vlan

VLAN database

\_\_\_\_\_ VLAN ID : 1 : Ex0/1, Ex0/2, Ex0/3, Ex0/4, Ex0/5, Ex0/6 Member Ports Ex0/7, Ex0/8, Ex0/9, Ex0/10, Ex0/11, Ex0/12 Ex0/13, Ex0/14, Ex0/15, Ex0/16, Ex0/17, Ex0/18 Ex0/19, Ex0/20, Ex0/21, Ex0/22, Ex0/23, Ex0/24 : Ex0/1, Ex0/2, Ex0/3, Ex0/4, Ex0/5, Ex0/6 Untagged Ports Ex0/7, Ex0/8, Ex0/9, Ex0/10, Ex0/11, Ex0/12 Ex0/13, Ex0/14, Ex0/15, Ex0/16, Ex0/17, Ex0/18 Ex0/19, Ex0/20, Ex0/21, Ex0/22, Ex0/23, Ex0/24 Forbidden Ports : None Name • Status : Permanent. \_\_\_\_\_ VLAN ID : 2 : Ex0/1, Ex0/2 Member Ports Untagged Ports : None Forbidden Ports : None Name : : Permanent Status

Note that it might take a few seconds for Ex 0/1 to show up in VLAN 2.

Since VLAN 2 is statically configured in switch B, VLAN 2 is learned dynamically on port 1 of switch B, even though restricted VLAN registration is enabled.

# Configuring Restricted Group Registration

By default, port level restricted group registration is disabled. If this feature is enabled, then multicast group attribute/service requirement attribute is learned dynamically on a port, only if the specific multicast group attribute/ service requirement attribute is statically configured in the switch. If restricted group registration rules are disabled, then the GMRP packets are processed normally and the multicast group attribute/service requirement attributes are learned dynamically, even if they are not statically configured in the switch. See Figure 3-1 for setup.

- 1. Run the following commands in switch A to configure static multicast MAC Address:
  - Enter Global configuration mode.

SEFOS#configure terminal

• Configure static multicast entry with the required ports.

SEFOS(config)# mac-address-table static multicast 01:02:03:04:05:06 vlan 1

interface extreme-ethernet 0/1

SEFOS(config)# end

• View the Static Multicast Table by running the following show command:

SEFOS# show mac-address-table static multicast

2. View the statically configured multicast entry by running the following show command: SEFOS# show mac-address-table

The output in switch A is:

| VLAN  | Mac Address          | Туре   | Ports |         |        |     |     |          |
|-------|----------------------|--------|-------|---------|--------|-----|-----|----------|
|       |                      |        |       |         |        |     |     |          |
| 1     | 00:02:02:03:04:01    | Learnt | Ex0/2 | (Switch | B port | Ex2 | mac | address) |
| 1     | 01:02:03:04:05:06    | Static | Ex0/1 |         |        |     |     |          |
| Total | Mac Addresses displa | yed: 2 |       |         |        |     |     |          |

The output in switch B is:

#### SEFOS# show mac-address-table

| VLAN | Mac Address       | Туре   | Ports                                     |
|------|-------------------|--------|-------------------------------------------|
|      |                   |        |                                           |
| 1    | 00:01:02:03:04:02 | Learnt | Ex0/1 (In Switch A, port Ex 0/1 Mac addr) |
| 1    | 01:02:03:04:05:06 | Learnt | Ex0/1 (Switch A group mac addr)           |

Total Mac Addresses displayed: 2

- 3. Run the following commands to enable restricted group registration in switch B:
  - Enter Global configuration mode.
    - SEFOS# configure terminal
  - Enable restricted group registration on a port.
    - SEFOS(config)# interface extreme-ethernet 0/1
    - SEFOS(config-if)# group restricted enable
    - SEFOS(config-if)# end
  - View the configuration details after enabling restricted group registration.

#### SEFOS# show mac-address-table

| VLAN | Mac Address       | Туре   | Ports |
|------|-------------------|--------|-------|
|      |                   |        |       |
| 1    | 00:01:02:03:04:02 | Learnt | Ex0/1 |

```
Total Mac Addresses displayed: 1
```

- Create static multicast MAC address by running the following commands:
- Enter Global configuration mode.

#### **SEFOS# configure terminal**

• Configure static multicast entry with the required ports.

SEFOS(config)# mac-address-table static multicast 01:02:03:04:05:06 vlan 1

interface extreme-ethernet 0/2

• Exit Global configuration mode.

SEFOS(config)# end

• View the MAC Address Table details by running the following show command:

SEFOS# show mac-address-table

| VLAN  | Mac Address           | Туре   | Ports       |
|-------|-----------------------|--------|-------------|
|       |                       |        |             |
| 1     | 00:01:02:03:04:02     | Learnt | Ex0/1       |
| 1     | 01:02:03:04:05:06     | Static | Ex0/1,Ex0/2 |
| Total | Mac Addresses display | yed: 2 |             |

# Classifying Frames to a VLAN

As per the IEEE standards, rules are defined for classifying the frames in a VLAN. VLAN classification is accomplished by associating a VLAN ID with each port on the switch. Optionally, frames can be classified according to the protocol identifier contained within the frame. Frame classification priority begins with VLAN Tag; followed by MAC based, protocol match, and finally the PVID.

#### Port-Based Classification

In port-based classification, the VLAN ID associated with an untagged or priority-tagged frame is determined, based on the port on which the frame arrives. Port-based classification requires the association of a specific VLAN ID, the port VLAN identifier (PVID) with each port.

- A port can be a member of only one port-based VLAN.
- If PVID value has not been explicitly configured for a port, then PVID assumes a default value of 1.
- 1. Run the following commands to configure the PVID that is assigned to untagged/priority-tagged frames:
  - Enter Global configuration mode.
    - SEFOS# configure terminal
    - Configuring from memory or network is not supported
    - SEFOS(config)# vlan 4
    - SEFOS(config-vlan)# vlan active
    - SEFOS(config-vlan)# exit
  - Enter Interface configuration mode for port extreme-ethernet 0/5.

SEFOS(config)# interface extreme-ethernet 0/5

• Configure the PVID that is to be assigned to untagged/priority-tagged frames.

SEFOS(config-if)# switchport pvid 4

- SEFOS(config-if)# end
- 2. View the configuration details by running the following show command:

SEFOS# show vlan port config port extreme-ethernet 0/5

VLAN Port configuration table \_\_\_\_\_ Port Ex0/5 Port VLAN ID : 4 : Admit All Port Acceptable Frame Type Port Ingress Filtering : Disabled Port Mode : Hybrid Port Gvrp Status : Enabled Port Gmrp Status : Enabled Port Gvrp Failed Registrations : 0 Gvrp last pdu origin : 00:00:00:00:00:00 Port Restricted VLAN Registration : Disabled Port Restricted Group Registration : Disabled Mac Based Support : Disabled Subnet Based Support : Disabled

| Port-and-Protocol Based Support | : Enabled  |
|---------------------------------|------------|
| Default Priority                | : 0        |
| Filtering Utility Criteria      | : Default  |
| Port Protected Status           | : Disabled |
|                                 |            |

# Service Classes and Expedited Traffic Handling

SEFOS VLAN supports multiple traffic classes to handle expedited traffic. Each traffic class is assigned a traffic type based on the time sensitiveness of the traffic. The aim is to meet the latency and throughput requirement of time-critical traffic in a LAN environment, where both time-critical and non-time-critical traffic compete for the network bandwidth.

Each priority tagged data frame received carries priority information. This information is used to map the traffic to one of the supported Traffic classes for a given outbound port. Based on the selected Traffic class, the frame is scheduled for outbound transmission.

#### Configuring VLAN Max Traffic Class

It is possible to configure the maximum number of traffic classes supported on a port.

#### 1. Run the following commands to configure the maximum number of traffic classes supported on a port:

- Enter Global configuration mode.
  - SEFOS# configure terminal
- Enter Interface configuration mode.

SEFOS(config)# interface extreme-ethernet 0/2

• Configure the maximum number of traffic classes that can be supported on a port.

SEFOS(config-if)# vlan max-traffic-class 4

SEFOS(config-if)# end

2. View the configuration information by running the following show command:

SEFOS# show vlan traffic-classes port ex 0/2

#### Traffic Class table

|       |          | -             |
|-------|----------|---------------|
| Port  | Priority | Traffic Class |
|       |          |               |
| Ex0/2 | 0        | 1             |
| Ex0/2 | 1        | 0             |
| Ex0/2 | 2        | 0             |
| Ex0/2 | 3        | 1             |

| Ex0/2 | 4 | 2 |
|-------|---|---|
| Ex0/2 | 5 | 2 |
| Ex0/2 | 6 | 3 |
| Ex0/2 | 7 | 3 |

#### Mapping Priority to Traffic Class

It is possible to map a priority to a traffic class on the specified port. The frame received on the interface with the configured priority is processed in the configured traffic class.

#### 1. View the configuration information by running the following show command:

SEFOS# show vlan traffic-classes port extreme-ethernet 0/2

| Traffic ( | Class table |               |
|-----------|-------------|---------------|
|           |             | -             |
| Port      | Priority    | Traffic Class |
|           |             |               |
| Ex0/2     | 1           | 0             |
| Ex0/2     | 2           | 1             |
| Ex0/2     | 3           | 3             |
| Ex0/2     | 4           | 4             |
| Ex0/2     | 5           | 5             |
| Ex0/2     | 6           | 6             |
| Ex0/2     | 7           | 7             |

- 2. Run the following commands to map a priority to a traffic class:
  - Enter Global configuration mode.

SEFOS# configure terminal

• Enter Interface configuration mode.

SEFOS(config)# interface extreme-ethernet 0/2

• Map the priority to traffic class.

SEFOS(config-if)# vlan map-priority 7 traffic-class 1 SEFOS(config-if)# end

3. View the configuration information by running the following show command:

SEFOS# show vlan traffic-classes port extreme-ethernet 0/2

Traffic Class table

|       |          | -             |
|-------|----------|---------------|
| Port  | Priority | Traffic Class |
|       |          |               |
| Ex0/2 | 1        | 0             |
| Ex0/2 | 2        | 1             |
| Ex0/2 | 3        | 3             |
| Ex0/2 | 4        | 4             |
| Ex0/2 | 5        | 5             |
| Ex0/2 | 6        | 6             |
| Ex0/2 | 7        | 1             |
|       |          |               |

# **Configuring Port Filtering**

#### Configuring Acceptable Frametype

It is possible to configure the acceptable frame type for the port as one of the following:

- All frames
- Tagged frames
- Untagged and priority tagged frames.

#### 1. Run the following commands to configure the acceptable frame type for the port:

- Enter Global configuration mode.
  - SEFOS# configure terminal
- Enter Interface configuration mode and configure the frame type of the port as "tagged" for that interface.

SEFOS(config)# interface extreme-ethernet 0/2

SEFOS(config-if)# switchport acceptable-frame-type tagged

SEFOS(config-if)# end

2. View the configuration information by running the following show command:

SEFOS# show vlan port config port ex 0/2

```
Vlan Port configuration table

------
Port Ex0/2
Port Vlan ID : 1
Port Acceptable Frame Type : Admit Only Vlan Tagged
Port Ingress Filtering : Disabled
Port Mode : Hybrid
```

| Port Gvrp Status                   | : Disabled          |
|------------------------------------|---------------------|
| Port Gmrp Status                   | : Disabled          |
| Port Gvrp Failed Registrations     | : 0                 |
| Gvrp last pdu origin               | : 00:00:00:00:00:00 |
| Port Restricted VLAN Registration  | : Disabled          |
| Port Restricted Group Registration | : Disabled          |
| Mac Based Support                  | : Disabled          |
| Subnet Based Support               | : Disabled          |
| Port-and-Protocol Based Support    | : Enabled           |
| Default Priority                   | : 0                 |
| Filtering Utility Criteria         | : Default           |
| Port Protected Status              | : Disabled          |
|                                    |                     |

When set to "tagged", the device will discard untagged and priority tagged frames received on the port and will process only the VLAN tagged frames.

#### **Configuring Ingress Filtering**

Enabling Ingress Filtering on a port does not allow frames for a VLAN from a port that is not the member port of that particular VLAN. Default is disabled.

#### 1. Run the following commands to enable ingress filtering on a port:

• Enter Global configuration mode.

SEFOS# configure terminal

• Enter Interface configuration mode and enable ingress filtering for that interface.

SEFOS(config)# interface extreme-ethernet 0/1

SEFOS(config-if)# switchport ingress-filter

SEFOS(config-if)# end

2. View the configuration details by running the following show command:

SEFOS# show vlan port config port extreme-ethernet 0/2

| Port Gvrp Status                   | : Enabled           |
|------------------------------------|---------------------|
| Port Gmrp Status                   | : Enabled           |
| Port Gvrp Failed Registrations     | : 0                 |
| Gvrp last pdu origin               | : 00:00:00:00:00:00 |
| Port Restricted VLAN Registration  | : Disabled          |
| Port Restricted Group Registration | : Disabled          |
| Mac Based Support                  | : Disabled          |
| Subnet Based Support:              | : Disabled          |
| Port-and-Protocol Based Support    | : Enabled           |
| Default Priority                   | : 0                 |
| Filtering Utility Criteria         | : Default           |
| Port Protected Status              | : Disabled          |
|                                    |                     |

# Chapter 5

# Flow-Based Configuration

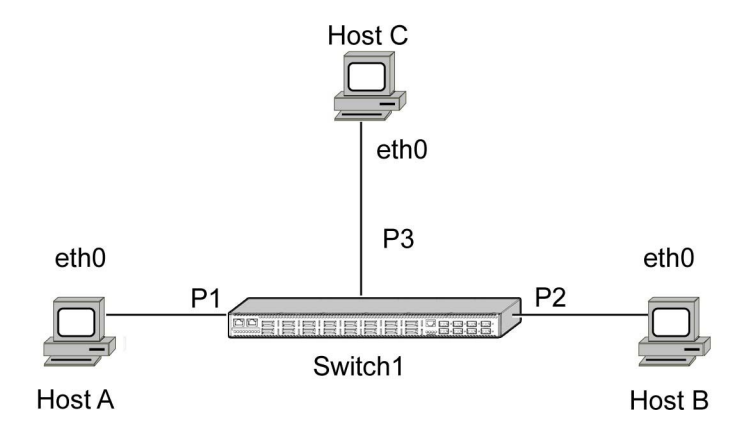

| Table 5-1: | Configuration | for Topology 1 |
|------------|---------------|----------------|
|------------|---------------|----------------|

| Node    | Port | MAC Address       | IP Address |
|---------|------|-------------------|------------|
| Host A  | eth0 | 00:11:22:33:44:0a | 12.0.0.10  |
| Host B  | eth0 | 00:11:22:33:44:0b | 12.0.0.20  |
| Host C  | eth0 | 00:11:22:33:44:0c | 12.0.0.30  |
| Switch1 | P1   | 00:01:02:03:04:01 | 12.0.0.1   |
|         | P2   | 00:01:02:03:04:02 |            |
|         | P3   | 00:01:02:03:04:03 |            |

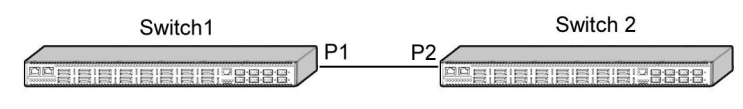

#### Figure 5-5: Topology 2

#### Table 5-2: Configuration for Topology 2

| Node    | Port | MAC Address       | IP Address |
|---------|------|-------------------|------------|
| Switch1 | eth0 | 00:01:02:03:04:01 | 12.0.0.1   |
|         | eth1 | 00:01:02:03:04:02 |            |
| Switch2 | eth0 | 00:02:02:03:04:01 | 12.0.0.2   |
|         | eth1 | 00:02:02:03:04:02 |            |

# Configuring Static Unicast Entry

To work with Static Unicast Entry, the following are to be carried out.

#### **Configuration Guidelines**

- 1. Configuration of static unicast entry.
- 2. Configuration of VLAN.

#### Configurations

- 1. See Figure 5-4 and Table 5-1 for the topology for this procedure.
- 2. Run the following commands in switch1:
  - Enter Global configuration mode.

#### SEFOS# configure terminal

• Configure VLAN 2 in the switch.

SEFOS(config)# vlan 2

• Configure the static VLAN entry with the required ports.

SEFOS(config-vlan)# ports extreme-ethernet 0/1-3

• Exit VLAN configuration mode.

SEFOS(config-vlan)# exit

• Enter Interface configuration mode.

SEFOS(config)# interface range *extreme-ethernet* 0/1-3

- Make the interfaces 1-3 up.
  - SEFOS(config-if)# no shutdown
- Exit Interface configuration mode.

SEFOS(config-if)# exit

• Configure the static unicast entry.

SEFOS(config)# mac-address-table static unicast 00:11:22:33:44:0b vlan 2

interface extreme-ethernet 0/2

• Exit Global configuration mode.

SEFOS(config)# exit

#### 3. View the VLAN-related configurations by running the following commands:

SEFOS# show vlan id 2

| Vlan database   |   |                     |
|-----------------|---|---------------------|
|                 |   |                     |
| Vlan ID         | : | 2                   |
| Member Ports    | : | Ex0/1, Ex0/2, Ex0/3 |
| Untagged Ports  | : | None                |
| Forbidden Ports | : | None                |
| Name            | : |                     |
| Status          | : | Permanent           |
|                 |   |                     |

#### SEFOS# show mac-address-table static unicast

| Vlan | Mac Address       | RecvPort | Status   | ConnectionId | Ports |
|------|-------------------|----------|----------|--------------|-------|
|      |                   |          |          |              |       |
| 2    | 00:11:22:33:44:0b |          | Permanen | t            | Ex0/2 |

Total Mac Addresses displayed: 1

After spanning topology settlement, send the tagged (VLAN 2) unicast data packet to Host B from Host A.

# Configuring Static Multicast Entry

To work with Static Multicast Entry, the following are to be carried out.

#### Configuration Guidelines

- 1. Configuration of static multicast entry.
- 2. Configuration of VLAN.

#### **Configuration Steps**

- 1. See Figure 5-4 and Table 5-1 for the topology for this procedure.
- 2. Run the following commands in switch1:

At switch1:

• Enter Global configuration mode.

SEFOS# configure terminal

• Configure VLAN 2 in the switch.

SEFOS(config)# vlan 2

• Configure the static VLAN entry with the required ports.

SEFOS(config-vlan)# **ports** *extreme-ethernet* 0/1-3

• Exit VLAN configuration mode.

SEFOS(config-vlan)# exit

• Enter Interface configuration mode.

SEFOS(config)# interface range extreme-ethernet 0/1-3

• Make the interfaces 1-3 up.

SEFOS(config-if)# no shutdown

• Exit Interface configuration mode.

SEFOS(config-if)# exit

• Configure the static multicast entry

SEFOS(config)# mac-address-table static multicast 01:02:02:02:02:02 vlan 2

**interface** *extreme-ethernet* 0/3

• Exit Global configuration mode.

SEFOS(config)# exit

#### 4. View the static multicast information by running the following command:

SEFOS# show mac-address-table static multicast

Total Mac Addresses displayed: 1

#### 5. View the created VLAN.

#### SEFOS# show vlan id 2

Vlan database -----Vlan ID : 2 Member Ports : Ex0/1, Ex0/2, Ex0/3 Untagged Ports : None Forbidden Ports : None Name : Status : Permanent

After spanning topology settlement, send the tagged (VLAN 2) multicast data packet to host C from host A.

## Configuring GVRP

To work with GVRP, the following are to be carried out.

#### Dynamic VLAN Learning

For Dynamic VLAN Learning, the following are to be carried out.

#### **Configuration Guidelines**

- 1. Enable the interface P2 in Switch1 and Switch2.
- 2. Configure VLAN.

#### **Configuration Steps**

- 1. See Figure 5-5 and Table 5-2 for the topology for this procedure.
- 2. Run the following commands in the switches:

At switch1:

• Enter Global configuration mode.

SEFOS# configure terminal

• Enter Interface configuration mode.

SEFOS(config)# interface extreme-ethernet 0/2

• Make the interface up.

SEFOS(config-if)# no shutdown

• Return to Global configuration mode.

SEFOS(config-if)# exit

• Configure VLAN 2 in the switch.

SEFOS(config)# vlan 2

- Configure the static VLAN entry with the required ports.
  - SEFOS(config-VLAN)# ports extreme-ethernet 0/1-2
- Return to Privileged EXEC mode.
  - SEFOS(config-VLAN)# end

#### At switch2:

• Enter Global configuration mode.

#### SEFOS# configure terminal

- Enter Interface configuration mode.
  - SEFOS(config)# interface *extreme-ethernet* 0/2
- Make the interface up.

SEFOS(config-if)# no shutdown

• Return to Global configuration mode.

SEFOS(config-if)# exit

#### 3. View the VLANs in the switches.

At switch1:

SEFOS# show vlan id 2

| Vlan database   |   |              |
|-----------------|---|--------------|
|                 |   |              |
| Vlan ID         | : | 2            |
| Member Ports    | : | Ex0/1, Ex0/2 |
| Untagged Ports  | : | None         |
| Forbidden Ports | : | None         |
| Name            | : |              |
| Status          | : | Permanent    |

#### At switch2:

#### SEFOS# show vlan id 2

Vlan database ------Vlan ID : 2 Member Ports : Ex0/2

| Untagged Ports  | : None         |
|-----------------|----------------|
| Forbidden Ports | : None         |
| Name            | :              |
| Status          | : Dynamic Gvrp |
|                 |                |

#### Configuring Restricted VLAN Registration

To work with Restricted Registration, the following are to be carried out.

## **Configuration Guidelines**

- 1. Enable the interface P2 in Switch1 and Switch2.
- 2. Configure VLAN.
- 3. Configure Restricted VLAN Registration.

## **Configuration Steps**

- 1. See Figure 5-5 and Table 5-2 for the topology for this procedure.
- 2. Run the following commands in the switches:

At switch1:

• Enter Global configuration mode.

SEFOS# configure terminal

• Enter Interface configuration mode.

SEFOS(config)# interface extreme-ethernet 0/2

• Make the interface up.

SEFOS(config-if)# no shutdown

• Return to Global configuration mode.

SEFOS(config-if)# exit

• Configure VLAN 2 in the switch.

SEFOS(config)# vlan 2

• Configure the static VLAN entry with the required ports.

SEFOS(config-vlan)# ports extreme-ethernet 0/1-2

• Return to Privileged EXEC mode.

SEFOS(config-vlan)# end

At switch2:

• Enter Global configuration mode.

SEFOS# configure terminal

- Enter Interface configuration mode.
  - SEFOS(config)# interface extreme-ethernet 0/2
- Make the interface up.
  - SEFOS(config-if)# no shutdown
- Return to Privileged EXEC mode.

SEFOS(config-if)# end

#### 3. Enable Restricted VLAN registration in switch 2.

• Enter Global configuration mode.

#### SEFOS# configure terminal

• Enter Interface configuration mode.

SEFOS(config)# interface extreme-ethernet 0/2

• Enable Restricted VLAN registration on a port.

SEFOS(config-if)# vlan restricted enable

• Return to Privileged EXEC mode.

SEFOS(config-if)# end

#### 4. View the status by running the following command:

#### SEFOS# show vlan port config port *extreme-ethernet* 0/2

Vlan Port configuration table \_\_\_\_\_ Port Ex0/2Port Vlan ID : 1 Port Acceptable Frame Type : Admit All Port Ingress Filtering : Disabled Port Mode : Hybrid : Enabled Port Gvrp Status Port Gmrp Status : Enabled Port Gvrp Failed Registrations : 0 Gvrp last pdu origin : 00:01:02:03:04:02 Port Restricted Vlan Registration : Enabled Port Restricted Group Registration : Disabled : Disabled Mac Based Support Port-and-Protocol Based Support : Enabled Default Priority : 0 Filtering Utility Criteria : Default Port Protected Status : Disabled \_\_\_\_\_ 5. View the VLAN by using the command in the switches:

#### At switch1:

SEFOS# show vlan id 2

| Vlan database   |                |
|-----------------|----------------|
|                 |                |
| Vlan ID         | : 2            |
| Member Ports    | : Ex0/1, Ex0/2 |
| Untagged Ports  | : None         |
| Forbidden Ports | : None         |
| Name            | :              |
| Status          | : Permanent    |
|                 |                |

At switch2:

SEFOS# show vlan id 2

Vlan database

\_\_\_\_\_

Note that VLAN 2 is not learned in switch2.

# Configuring GMRP

To work with GMRP, the following are to be carried out.

### **Configuration Guidelines**

- 1. Enable the interface P2 in switch1 and switch2.
- 2. Configure static multicast entry.

# **Configuration Steps**

- 1. See Figure 5-5 and Table 5-2 for the topology for this procedure.
- 2. Run the following commands in the switches:

At switch1:

- Enter Global configuration mode.
  - SEFOS# configure terminal

- Enter Interface configuration mode.
  - SEFOS(config)# interface extreme-ethernet 0/1
- Make the interface up.
  - SEFOS(config-if)# no shutdown
- Return to Global configuration mode.

SEFOS(config-if)# exit

• Enter Interface configuration mode.

SEFOS(config)# interface extreme-ethernet 0/2

• Make the interface up.

#### SEFOS(config-if)# no shutdown

• Return to Global configuration mode.

SEFOS(config-if)# exit

• Configure VLAN 2 in the switch.

SEFOS(config)# vlan 2

• Configure the static VLAN entry with the required ports.

SEFOS(config-vlan)# ports extreme-ethernet 0/1-2

• Return to Global configuration mode.

SEFOS(config-vlan)# exit

• Create the static multicast entry.

SEFOS(config)# mac-address-table static multicast 01:02:02:02:02:02 vlan 2 interface extremeethernet 0/2

• Return to Privileged EXEC mode.

SEFOS(config)# end

At switch 2:

• Enter Global configuration mode.

SEFOS# configure terminal

• Enter Interface configuration mode.

SEFOS(config)# interface extreme-ethernet 0/2

• Make the interface up.

SEFOS(config-if)# no shutdown

• Return to Global configuration mode.

SEFOS(config-if)# exit

3. View the multicast group entries in the switches.

#### At switch1:

SEFOS# show mac-address-table static multicast

Total Mac Addresses displayed: 1

#### At switch2:

#### SEFOS# show mac-address table

| Vlan | Mac Address       | Туре   | Ports |
|------|-------------------|--------|-------|
|      |                   |        |       |
| 1    | 00:01:02:03:04:02 | Learnt | Ex0/2 |
| 2    | 00:01:02:03:04:02 | Learnt | Ex0/2 |
| 2    | 01:02:02:02:02:02 | Learnt | Ex0/2 |

Total Mac Addresses displayed: 3

#### Configuring Restricted Group Registration

For configuring Restricted Group Registration, the following are to be carried.

#### **Configuration Guidelines**

- 1. Enable the interface P2 in switch1 and switch2.
- 2. Configure static multicast entry.
- 3. Configure Restricted Group Registration.

#### **Configuration Steps**

- 1. See Figure 5-5 and Table 5-2 for the topology for this procedure.
- 2. Run the following commands in the switches:

#### At switch1:

• Enter Global configuration mode.

#### SEFOS# configure terminal

- Enter Interface configuration mode.
  - SEFOS(config)# interface extreme-ethernet 0/1
- Make the interface up.

#### SEFOS(config-if)# no shutdown

• Return to Global configuration mode.

SEFOS(config-if)# exit

- Enter Interface configuration mode.
  - SEFOS(config)# interface extreme-ethernet 0/2
- Make the interface up.
  - SEFOS(config-if)# no shutdown
- Return to Global configuration mode.

SEFOS(config-if)# exit

• Configure VLAN 2 in the switch.

SEFOS(config)# vlan 2

• Configure the static VLAN entry with the required ports.

SEFOS(config-vlan)# ports extreme-ethernet 0/1-2

• Return to Global configuration mode.

SEFOS(config-vlan)# exit

• Create the static multicast entry.

SEFOS(config)# mac-address-table static multicast 01:02:02:02:02:02 VLAN 2 interface extreme-ethernet 0/2

• Return to Privileged EXEC mode.

SEFOS(config)# end

At switch 2:

• Enter Global configuration mode.

#### SEFOS# configure terminal

• Enter Interface configuration mode.

SEFOS(config)# interface extreme-ethernet 0/2

• Make the interface up.

SEFOS(config-if)# no shutdown

• Return to Global configuration mode.

SEFOS(config-if)# exit

#### 3. Enable Restricted Group registration in switch 2.

• Enter Global configuration mode.

#### **SEFOS# configure terminal**

- Enter Interface configuration mode.
  - SEFOS(config)# interface extreme-ethernet 0/2
- Enable Restricted Group registration on a port. SEFOS(config-if)# group restricted enable
- Return to Privileged EXEC mode.

SEFOS(config-if)# end

#### 4. View the status by running the following command:

SEFOS# show vlan port config port *extreme-ethernet* 0/2

| lan Port configuration table       |                     |
|------------------------------------|---------------------|
| Port Ex0/2                         |                     |
| Port Vlan ID                       | : 1                 |
| Port Acceptable Frame Type         | : Admit All         |
| Port Ingress Filtering             | : Disabled          |
| Port Mode                          | : Hybrid            |
| Port Gvrp Status                   | : Enabled           |
| Port Gmrp Status                   | : Enabled           |
| Port Gvrp Failed Registrations     | : 0                 |
| Gvrp last pdu origin               | : 00:01:02:03:04:02 |
| Port Restricted Vlan Registration  | : Disabled          |
| Port Restricted Group Registration | : Enabled           |
| Mac Based Support                  | : Disabled          |
| Subnet Based Support               | : Disabled          |
| Port-and-Protocol Based Support    | : Enabled           |
| Default Priority                   | : 0                 |
| Filtering Utility Criteria         | : Default           |
| Port Protected Status              | : Disabled          |

5. View the group entries by using the command:

SEFOS# show mac-address-table

\_\_\_

| Vlan    | Mac Address          | Туре   | Ports |
|---------|----------------------|--------|-------|
|         |                      |        |       |
| 1       | 00:01:02:03:04:02    | Learnt | Ex0/2 |
| 2       | 00:01:02:03:04:02    | Learnt | Ex0/2 |
| Total M | ac Addresses display | ed: 2  |       |

Group entry (01:02:02:02:02) is not present in Switch2.

# Classifying VLAN

VLAN is classified as follows:

• PVID-based classification

#### **PVID-Based Classification**

For configuring PVID-based classification, the following are to be carried out.

#### **Configuration Guidelines**

- 1. Configure VLAN.
- 2. Configure PVID for ports.

## **Configuration Steps**

- 1. See Figure 5-4 and Table 5-1 for the topology for this procedure.
- 2. Run the following commands at switch 1:
  - Enter Global configuration mode.

#### SEFOS# configure terminal

• Configure VLAN 1 in the switch.

SEFOS(config)# vlan 1

• Configure the static VLAN entry with the required ports.

SEFOS(config-vlan)# ports extreme-ethernet 0/1-3 untagged extreme-ethernet 0/1-3

• Exit VLAN configuration mode.

SEFOS(config-vlan)# exit

• Enter the Interface configuration mode.

SEFOS(config)# interface range extreme-ethernet 0/1-3

• Make interfaces 1-3 up.

SEFOS(config-if)# no shutdown

SEFOS(config-if)# exit

• Configure VLAN 2 in the switch.

SEFOS(config)# vlan 2

• Configure the static VLAN entry with the required ports.

SEFOS(config-vlan)# ports extreme-ethernet 0/1-2

• Return to Privileged EXEC mode.

SEFOS(config-vlan)# end

#### 3. Configure the PVID for the Interface P1 as VLAN 2.

• Enter Global configuration mode.

SEFOS# configure terminal

- Enter Interface configuration mode.
  - SEFOS(config)# interface extreme-ethernet 0/1
- Set PVID as 2 for the interface.

SEFOS(config-if)# switchport pvid 2

• Return to Privileged EXEC mode.

SEFOS(config-if)# end

#### 4. View the VLAN-related configurations by running the following commands:

| Vlan database   |   |                     |
|-----------------|---|---------------------|
| Vlan ID         | : | 1                   |
| Member Ports    | : | Ex0/1, Ex0/2, Ex0/3 |
| Untagged Ports  | : | Ex0/1, Ex0/2, Ex0/3 |
| Forbidden Ports | : | None                |
| Name            | : |                     |
| Status          | : | Permanent           |
|                 |   |                     |
| Vlan ID         | : | 2                   |
| Member Ports    | : | Ex0/1, Ex0/2        |
| Untagged Ports  | : | None                |
| Forbidden Ports | : | None                |
| Name            | : |                     |
| Status          | : | Permanent           |

SEFOS# show vlan port config port *extreme-ethernet* 0/1

| Vlan Port configuration table      |                     |
|------------------------------------|---------------------|
| Port Ex0/1                         |                     |
| Port Vlan ID                       | : 2                 |
| Port Acceptable Frame Type         | : Admit All         |
| Port Ingress Filtering             | : Disabled          |
| Port Mode                          | : Hybrid            |
| Port Gvrp Status                   | : Enabled           |
| Port Gmrp Status                   | : Enabled           |
| Port Gvrp Failed Registrations     | : 0                 |
| Gvrp last pdu origin               | : 00:00:00:00:00:00 |
| Port Restricted Vlan Registration  | : Disabled          |
| Port Restricted Group Registration | : Disabled          |
| Mac Based Support                  | : Disabled          |
| Subnet Based Support               | : Disabled          |
| Port-and-Protocol Based Support    | : Enabled           |
| Default Priority                   | : 0                 |
| Filtering Utility Criteria         | : Default           |
| Port Protected Status              | : Disabled          |

Unicast packets are reached only to Host B as a tagged VLAN2 packet that is sent by Host A.

# Configuring Acceptable Frame Types

To work with Acceptable Frame types, the following are to be carried out.

#### **Configuration Guidelines**

- 1. Configuration of VLAN.
- 2. Configuration of PVID for the interfaces.
- 3. Configuration of Acceptable Frame Types.

#### **Configuration Steps**

- 1. See Figure 5-4 and Table 5-1 for the topology for this procedure.
- 2. Run the following commands in the switch 1:
  - Enter Global configuration mode.

#### SEFOS# configure terminal

• Configure VLAN 1 in the switch.

SEFOS(config)# vlan 1

• Configure the static VLAN entry with the required ports.

SEFOS(config-vlan)# ports extreme-ethernet 0/1-2 untagged extreme-ethernet 0/1-2

• Return from VLAN Configuration mode.

SEFOS(config-vlan)# exit

• Enter Interface configuration mode.

SEFOS(config)# interface extreme-ethernet 0/1

• Make the interface up.

SEFOS(config-if)# no shutdown

• Set PVID as VLAN 1

SEFOS(config-if)# switchport pvid 1

• Return from Interface configuration mode.

SEFOS(config-if)# exit

Enter Interface configuration mode.

SEFOS(config)# **interface** *extreme-ethernet* 0/2

• Make the interface up.

SEFOS(config-if)# no shutdown

• Set PVID as VLAN 2.

SEFOS(config-if)# switchport pvid 1

• Return to Privileged EXEC mode.

SEFOS(config-if)# end

3. Wait for around 30 seconds (topology settlement), to initiate ping from host A to host B, which is successful.

- 4. Run the following commands to at switch 1 to configure the Acceptable Frame Type for port P1:
  - Enter Global configuration mode.

SEFOS# configure terminal

• Enter Interface configuration mode.

SEFOS(config)# interface extreme-ethernet 0/1

• Configure the Acceptable Frame Type.

SEFOS(config-if)# switchport acceptable-frame-type tagged

• Return to Privileged EXEC mode.

SEFOS(config-vlan)# end

#### 5. View the VLAN related configurations by running the following commands:

#### SEFOS# show vlan

| Vlan database   |   |              |
|-----------------|---|--------------|
|                 |   |              |
| Vlan ID         | : | 1            |
| Member Ports    | : | Ex0/1, Ex0/2 |
| Untagged Ports  | : | Ex0/1, Ex0/2 |
| Forbidden Ports | : | None         |
| Name            | : |              |
| Status          | : | Permanent    |
|                 |   |              |

SEFOS# show vlan port config port *extreme-ethernet* 0/1

Vlan Port configuration table

| Port Ex0/1                         |                          |
|------------------------------------|--------------------------|
| Port Vlan ID                       | : 1                      |
| Port Acceptable Frame Type         | : Admit Only Vlan Tagged |
| Port Ingress Filtering             | : Disabled               |
| Port Mode                          | : Hybrid                 |
| Port Gvrp Status                   | : Enabled                |
| Port Gmrp Status                   | : Enabled                |
| Port Gvrp Failed Registrations     | : 0                      |
| Gvrp last pdu origin               | : 00:00:00:00:00         |
| Port Restricted Vlan Registration  | : Disabled               |
| Port Restricted Group Registration | : Disabled               |
| Mac Based Support                  | : Disabled               |
| Subnet Based Support               | : Disabled               |
| Port-and-Protocol Based Support    | : Enabled                |
| Default Priority                   | : 0                      |
| Filtering Utility Criteria         | : Default                |
| Port Protected Status              | : Disabled               |
|                                    |                          |

Once the Acceptable Frame Type is configured as Admit OnlyVLAN Tagged, the ping fails (as ping packets are untagged) from Host A to Host B.

# Configuring Ingress Filtering

To work with Ingress Filtering, the following are to be carried out.

#### **Configuration Guidelines**

- 1. Configuration of VLAN.
- 2. Configuration of PVID for the interfaces.
- 3. Configuration of Ingress filtering.

#### **Configuration Steps**

- 1. See Figure 5-4 and Table 5-1 for the topology for this procedure.
- 2. Run the following commands in switch1:
  - Enter Global configuration mode.
    - SEFOS# configure terminal
  - Configure VLAN 2 in the switch.
    - SEFOS(config)# vlan 2
  - Configure the static VLAN entry with the required ports.
    - SEFOS(config-vlan)# ports extreme-ethernet 0/2 untagged extreme-ethernet 0/2
  - Return from VLAN Configuration mode.
    - SEFOS(config-vlan)# exit
  - Enter Interface configuration mode.
    - SEFOS(config)# interface extreme-ethernet 0/1
  - Make the interface up.
    - SEFOS(config-if)# no shutdown
  - Set PVID as VLAN 2.
    - SEFOS(config-if)# switchport pvid 2
  - Return from Interface configuration mode.
    - SEFOS(config-if)# exit
  - Enter Interface configuration mode.
    - SEFOS(config)# interface extreme-ethernet 0/2
  - Make the interface up.
    - SEFOS(config-if)# no shutdown
  - Set PVID as VLAN 2.
    - SEFOS(config-if)# switchport pvid 2
  - Return to Privileged EXEC mode.
    - SEFOS(config-if)# end

- 3. Wait for approximately 30 seconds (topology settlement) to initiate ping from Host A to Host B, and the ARP packet reaches Host B.
- 4. Enable ingress filtering in port P1 at switch 1 as follows
  - Enter Global configuration mode.

SEFOS# configure terminal

• Enter Interface configuration mode.

SEFOS(config)# interface extreme-ethernet 0/2

• Configure the ingress filter.

SEFOS(config-if)# switchport ingress-filter

• Return to Privileged EXEC mode.

SEFOS(config-vlan)# end

#### 5. View the VLAN-related configurations by running the following commands:

#### SEFOS# show vlan id 2

Vlan database

| Vlan ID         | : | 2         |
|-----------------|---|-----------|
| Member Ports    | : | Ex0/2     |
| Untagged Ports  | : | Ex0/2     |
| Forbidden Ports | : | None      |
| Name            | : |           |
| Status          | : | Permanent |
|                 |   |           |

#### SEFOS# show vlan port config port extreme-ethernet 0/2

| Vlan Port configuration table  |                     |
|--------------------------------|---------------------|
|                                |                     |
| Port Ex0/2                     |                     |
| Port Vlan ID                   | : 1                 |
| Port Acceptable Frame Type     | : Admit All         |
| Port Ingress Filtering         | : Enabled           |
| Port Mode                      | : Hybrid            |
| Port Gvrp Status               | : Enabled           |
| Port Gmrp Status               | : Enabled           |
| Port Gvrp Failed Registrations | : 0                 |
| Gvrp last pdu origin           | : 00:00:00:00:00:00 |

| Port Restricted Vlan Registration  | : Disabled |
|------------------------------------|------------|
| Port Restricted Group Registration | : Disabled |
| Mac Based Support                  | : Disabled |
| Subnet Based Support               | : Disabled |
| Port-and-Protocol Based Support    | : Enabled  |
| Default Priority                   | : 0        |
| Filtering Utility Criteria         | : Default  |
| Port Protected Status              | : Disabled |
|                                    |            |

The APR packet reaches Host B, when the Ingress filtering is enabled.